## **INSTRUCTIVO MATRICULA WEB**

Programa PERT 3008, ingreso 2024:

- > Ingresar a nuestro portal de matrícula en <u>http://matriculaweb.unap.cl/</u>
- Seleccione tipo de ingreso "Continuidad de Estudios" y luego estudiante antiguo con su RUT y clave. En caso de tener inconvenientes con su clave debe tomar contacto con <u>asistencia@unap.cl</u>

| UNIVERSIDAD ARTURO PRAT<br>DEL ESTADO DE CHILE<br>CONOCIMIENTO V TERRITORIO | ,<br>,            |                         |             | Porta        |
|-----------------------------------------------------------------------------|-------------------|-------------------------|-------------|--------------|
| Pregrado                                                                    | Carreras Técnicas | Continuidad de Estudios | Postgrados  | Capacitación |
| Selec                                                                       | cione Tipo de Ma  | trícula para Contir     | uidad de Es | tudios       |
|                                                                             | Estudiante N      | luevo Estudiante A      | ntiguo      | -            |

Le mostrara texto sobre términos y condiciones, el cual debe leer y al final del texto debe presionar botón de aceptar para avanzar en el proceso.

| UNIVERSIDAD ARTURO PRAT<br>DEL ESTADO DE CHILE<br>CODOCIMIENTOVIERNITORY                                                                                                    | de Matrícula UNAP                                                                                                    |
|----------------------------------------------------------------------------------------------------|----------------------------------------------------------------------------------------------------|
| 22.222.222-2 Cerrar sesión (*) Proceso de Matrícula Estudiante Continuidad de Estudios (Alumno Nuevo) Términos y Condiciones                                                                                                    | <ul> <li>Inicio</li> <li>¿Quiénes Somos?</li> <li>Como Matricularse</li> <li>Preguntas Frecuentes</li> <li>Contacto</li> </ul> |
| Los funcionarios y académicos de la Universidad Arturo Prat, le saludan en este nuevo período que cursará<br>en esta Casa de Estudios Superiores, desafío que representa su compromiso con el desarrollo personal e<br>institucional.<br>La matrícula constituye relación contractual con derechos y deberes entre el estudiante y la Universidad,<br>por lo que la institución se compromete a la entrega de programas en modalidad Semestral o Modular y por<br>su parte, el estudiante asume obligaciones mediante la firma de un Pagaré que respalda los aranceles<br>generados en el proceso.<br>A continuación, se entregan detalles sobre convenios con empresas, descuentos, requisitos y restricciones<br>para vuestra información. | Admisión Becas y Beneficios UNAP Reglamentos                                                                                   |
| <ul> <li>1 Beneficios</li> <li>Los beneficios institucionales a los cuales puede optar el estudiante una vez matriculado, se informan a continuación:         <ul> <li>Descuento Parentesco.</li> <li>Beneficios Institucionales.</li> </ul> </li> </ul>                                                                                                    | Para un funcionamiento<br>óptimo, se sugiere utilizar el<br>navegador<br>Mozilla Firefox                                       |

En etapa 1: Ficha del Estudiante, debe actualizar sus datos personales y al final de la página presionar botón de aceptar para avanzar en el proceso.

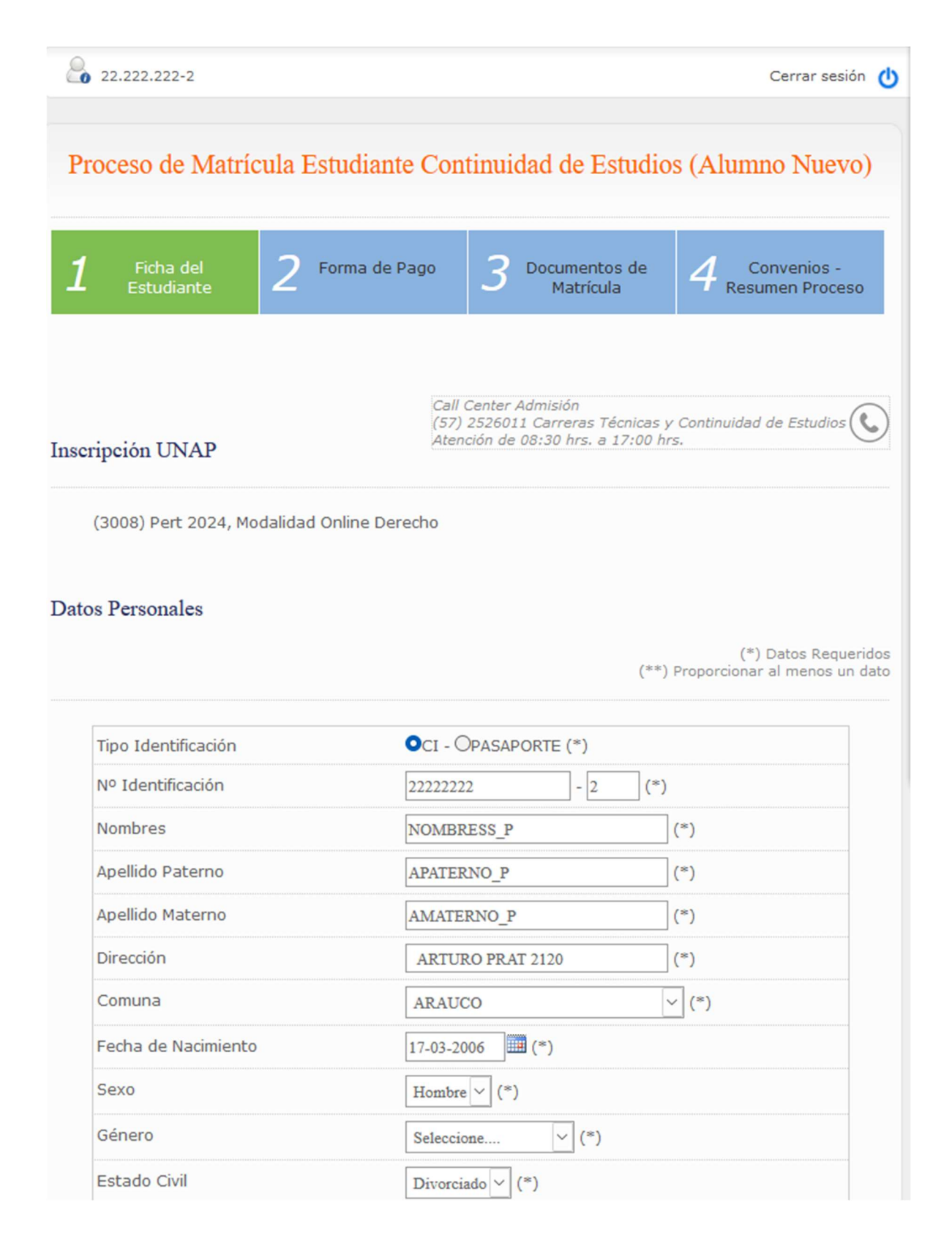

En etapa 2: Forma de pago, mostrará valor de matrícula y dará opciones para realizar el pago de dicho valor. Presionar botón siguiente para continuar con el proceso.

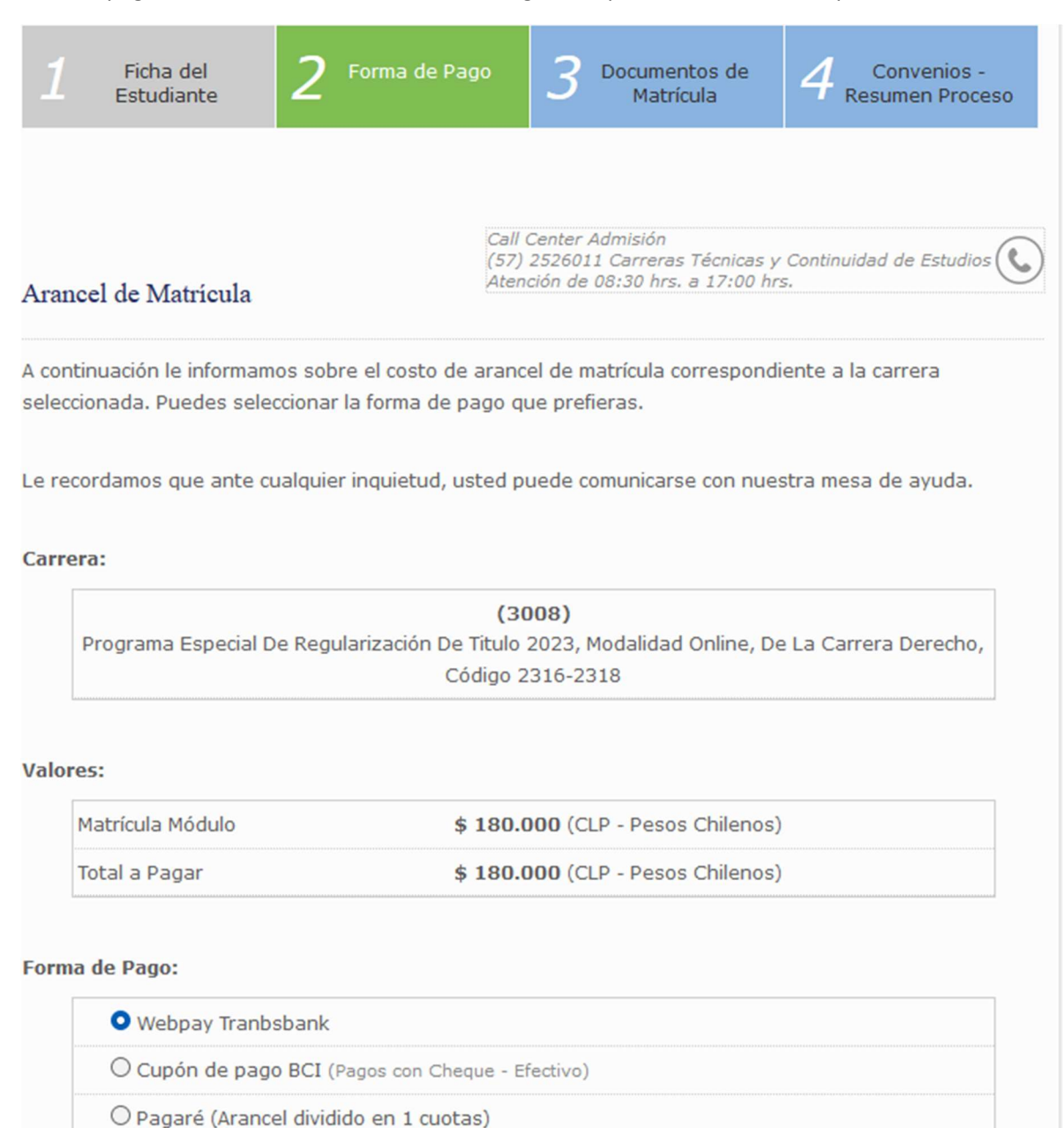

## ¿Dónde Pagar el Cupón?:

Sucursales BCI [ver más]

Arriba 🕇

Siguiente >

A continuación, mostrará valor de arancel carrera y dará link para que descargue pagare e informativo de términos y condiciones. Presione botón siguiente para avanzar en el proceso.

| 1      | a de pago y valor:                                                                 |        |
|--------|------------------------------------------------------------------------------------|--------|
|        | Cupón de pago (BCI) por la matrícula del módulo.                                   |        |
|        | Total a pagar: <b>\$ 180.000</b> (CLP - Pesos Chilenos).                           |        |
|        | [Imprimir Cupón]                                                                   |        |
|        | [Imprimir Pagare]<br>Imprimir en papel tamaño carta                                |        |
|        |                                                                                    |        |
| l      |                                                                                    | ****** |
|        |                                                                                    |        |
| Aran   | cel de Carrera                                                                     |        |
|        |                                                                                    |        |
| iste ( | es el resumen de la forma de pago:                                                 |        |
|        |                                                                                    |        |
| Form   | a de pago y valor:                                                                 |        |
|        | Pagaré por el módulo completo, con un valor de: \$ 600.000 (CLP - Pesos Chilenos). |        |
|        | [Imprimir Pagaré]                                                                  |        |
|        |                                                                                    |        |
|        | Imprimir en papel tamaño carta                                                     |        |
|        | Imprimir en papel tamaño carta                                                     |        |
|        | Imprimir en papel tamaño carta                                                     |        |
|        | Imprimir en papel tamaño carta                                                     |        |
|        | Imprimir en papel tamaño carta                                                     |        |
|        | Imprimir en papel tamaño carta                                                     |        |
|        | Imprimir en papel tamaño carta                                                     | Arrib  |
|        | Imprimir en papel tamaño carta                                                     | Arrib  |

En etapa 3, informa documentos que debe presentar para <u>confirmar su matrícula (5 días de plazo).</u>

IMPORTANTE: Los pagarés deben ser legalizados ante notaria y hacer llegar a casa central, entregar en sede Victoria o cualquiera de nuestros centros de vinculación docente a la siguiente dirección:

UNIVERSIDAD ARTURO PRAT, Avda. Arturo Prat N°2120-Iquique, Unidad de Aranceles y Fondo de Crédito.

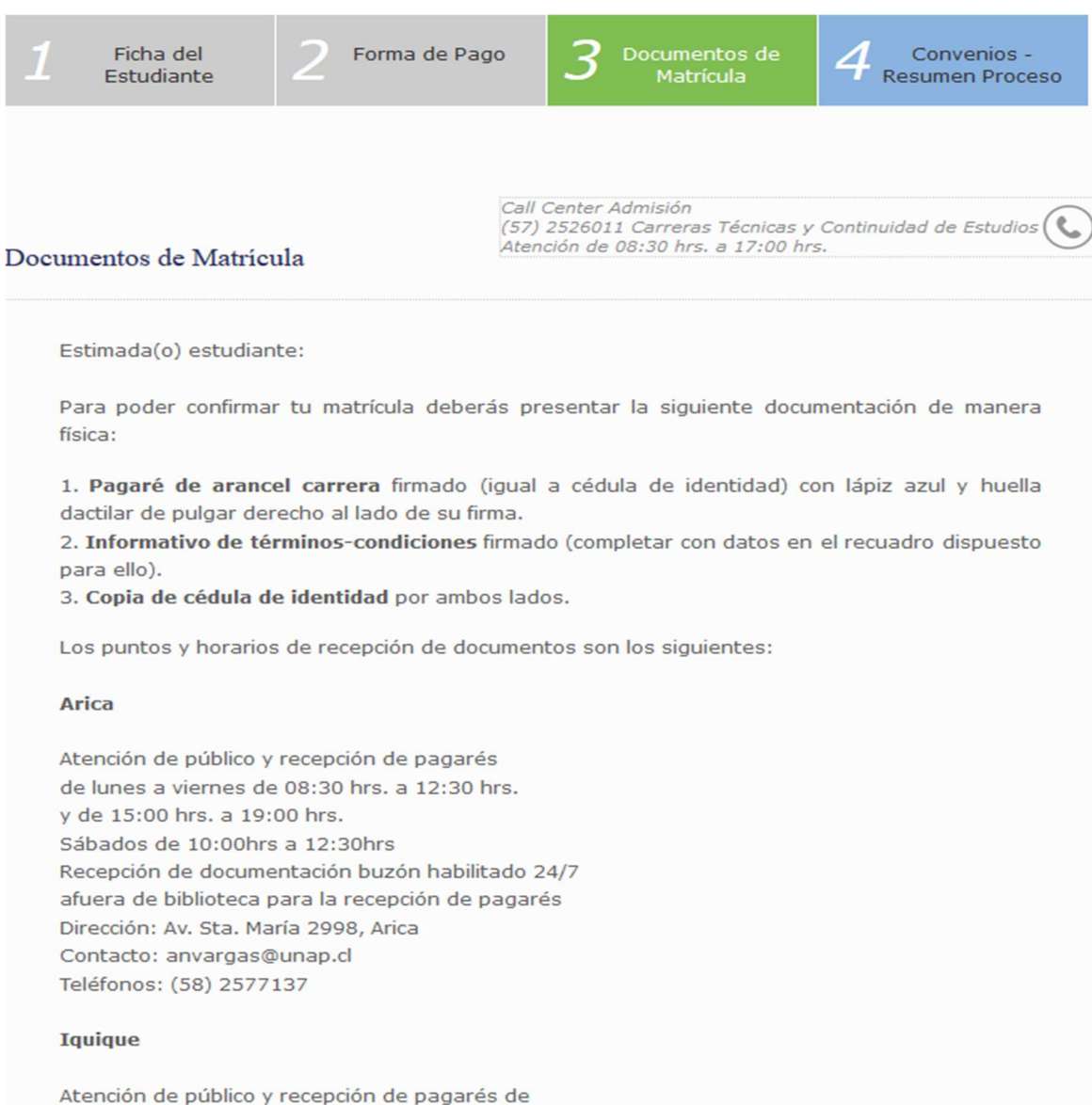

Iunes a viernes de 09:00 a 16:00 hrs. Recepción de documentación buzones en Portería Puerta principal, DFT y en la dependencia de la Unidad de Aranceles y Fondo de Crédito. Dirección: Av. Arturo Prat Chacón 2120, Iquique Contacto: arancelesymatriculas@unap.cl En etapa 4, omita "Convenios". En Resumen del proceso mostrar nuevamente link para descargar pagares, términos y condiciones. Debe presionar botón finalizar proceso al final de la página.

| 1 Ficha del<br>Estudiante | 2 Forma de Pago      | 3 Documentos de<br>Matrícula                                                     | 4 Convenios -<br>Resumen Proceso |
|---------------------------|----------------------|----------------------------------------------------------------------------------|----------------------------------|
|                           |                      |                                                                                  |                                  |
| Convenios                 | Call<br>(57)<br>Aten | Center Admisión<br>2526011 Carreras Técnicas y<br>ción de 08:30 hrs. a 17:00 hrs | Continuidad de Estudios          |

Si usted desea acceder o mantener los descuentos o beneficios de los convenios celebrados entre instituciones públicas o privadas y nuestra universidad debe enviar los documentos que acrediten dicha situación. Para ello sírvase escanear el (los) documento(s) y adjuntarlo(s) en el siguiente formulario, si presenta más de un documento, envíelos en un archivo comprimido (zip o rar), tiene hasta 3 oportunidades para enviar su documento.

Para conocer más información sobre los convenios, haga click aquí.

| (Ouedan 2 Intentes) | Ningún archivo seleccionado.  |
|---------------------|-------------------------------|
| (solo: .zip, .ra    | r, .jpg, .png, .pdf) Max. 5MB |

## Confirmación de Matrícula

Estimada(o) estudiante:

Para **poder confirmar tu matrícula deberás entregar** estos mismos documentos **de manera física** en nuestra casa de estudio.

1. Pagaré de arancel de carrera (y básico si corresponde) firmado (igual a cédula de identidad) con lápiz azul y huella dactilar de pulgar derecho al lado de su firma.

 Informativo de términos-condiciones firmado (completar con datos en el recuadro dispuesto para ello).

4. Copia de cédula de identidad por ambos lados.

Los puntos y horarios de recepción de documentos son los siguientes:

## Resumen del Proceso

| Information y Sedes Universidad Arturo Prat |                                                                                                    |
|---------------------------------------------|----------------------------------------------------------------------------------------------------|
|                                             |                                                                                                    |
| RUT:                                        | 22.222.222-2                                                                                                    |
| Nombre Completo:                            | Nombress_p Apaterno_p Amaterno_p                                                                                        |
| Carrera:                                    | (3008) Programa Especial De Regularización De Titulo 2023,<br>Modalidad Online, De La Carrera Derecho, Código 2316-2318 |
| Arancel de Matrícula:                       | \$ 180.000 (CLP - Pesos Chilenos)                                                                                       |
| Forma de Pago:                              | Cupón de Pago BCI [Imprimir Cupón]<br>[Imprimir Pagaré]                                                                 |
|                                             | Imprimir en papel tamaño carta                                                                                          |
| Arancel de Carrera :                        | \$ 600.000 (CLP - Pesos Chilenos)                                                                                       |
| Período de Matrícula:                       | Módulo Completo                                                                                                    |
| Forma de Pago:                              | Pagaré [Imprimir Pagaré]<br>Imprimir en papel tamaño carta                                                              |
| Si usted desea ca                           | ancelar el arancel en línea, ingrese a nuestro portal de pagos.<br>Ir a Portal de Pagos                                 |
| Documentos de Matrícula:                    |                                                                                                    |
|                                             | [Términos y Condiciones]                                                                                                |

La documentación generada en el proceso (pagaré, cupón de pago o pago web) deberá ser presentada en la universidad dentro de los primeros 5 días hábiles posteriores a la fecha en la que Ud. realizó el proceso, de no ocurrir esto su matrícula será anulada.

Arriba 🕇

Finalizar Proceso